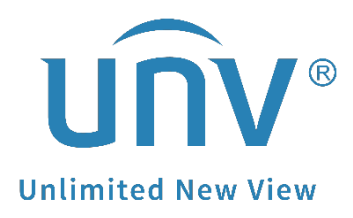

# How to Troubleshoot When It Failed to Do

## **Two-way Audio on a Uniview NVR?**

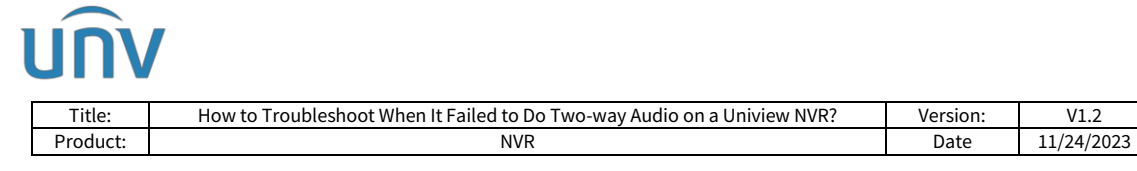

## How to Troubleshoot When It Failed to Do Two-way Audio on a Uniview NVR?

### Description

Sometimes when you try to do two-way audio from the APP/NVR/Camera, it may fail and pop up an error message. Here are some methods that may help to troubleshoot.

**Note:** This method is applicable to most of the scenarios encountered problems, if the method still cannot solve your problem, it is recommended to consult our Tech Support Team. https://global.uniview.com/Support/Service\_Hotline/

## **Operating Steps**

**Step 1** Please make sure both the NVR and IPC all support two-way audio function.

**Note:** The two-way audio function requires hardware such as built-in/external Mic & Speaker for a camera to be able to get audio and to be spoken through successfully.

*Please browse our official website global.uniview.com to look for the datasheet of your NVR and camera's model.* 

| Addio                        |               |                   |                           |
|------------------------------|---------------|-------------------|---------------------------|
| Audio Compression            | G.711U,G.711A |                   |                           |
| Two-way Audio                | Support       |                   |                           |
| Suppression                  | Support       |                   |                           |
| Sampling Rate                | 16 kHz        |                   |                           |
| Interface E: D8, gv15228     |               | 17:23, E          | 0:BE:03:5D:8E:D8, gv15228 |
| Built-in Mic                 |               | Support           |                           |
| Built-in Speaker             |               | Support           |                           |
| Network                      |               | 1 * RJ45 10M/100N | I Base-TX Ethernet        |
| Alarm Light                  |               | Support           |                           |
| Model NVR302                 | (000.000)     |                   | NVR302-1                  |
| Video/Audio Input            |               |                   |                           |
| IP Video Input 8-ch          |               |                   | 16-ch                     |
| Two-way Audio Input 1-ch, RC | A             |                   |                           |

**Note:** If the camera does not have built-in Mic/Speaker but it has audio in/out pigtail, you may connect an external Mic/Speaker to it to achieve the two-way audio function.

**Step 2** If it is verified that your camera does have mic & speaker, check the two-way audio function according to the platform you are using.

### Camera's Web Interface

Step 1 Please access the camera's web interface and check underSetup>Video&Audio>Audio to see if Audio Input is on, Mic is enabled and

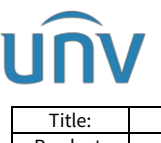

| Title:   | How to Troubleshoot When It Failed to Do Two-way Audio on a Uniview NVR? | Version: | V1.2       |
|----------|--------------------------------------------------------------------------|----------|------------|
| Product: | NVR                                                                      | Date     | 11/24/2023 |

Input/Output Volume is not set to 0.

|                            | View 📰 Playback 🖃 Photo 🌞 Setup |
|----------------------------|---------------------------------|
| Common                     | Audio Audio File                |
| Network                    | Audio Input                     |
| Video & Audio 7, E0, BE:03 | Audio Input  On Off             |
| Video                      | Access Mode Line/Mic 🗸          |
| Snapshot                   | Input Volume 50                 |
| ► Audio                    | Sampling Rate(KHz) 8            |
| ROI                        | Noise Suppression On Off        |
| Media Stream               | Channel 1 Mic 🗸 Enable          |
| Image                      | Audio Output                    |
| Intelligent                | Audio Output Speaker            |
| Events                     | Output Volume 95                |
| Storage                    |                                 |
| Security                   | Save                            |
| System                     |                                 |

**Step 2** You may test it out whether you are able to do two-way audio successfully by using the standalone camera.

**Step 3** You can start Two-way Audio on the bottom right side of the live view page on the camera's web interface.

Please make sure the PC has given the Mic/Speaker permission to your browser.

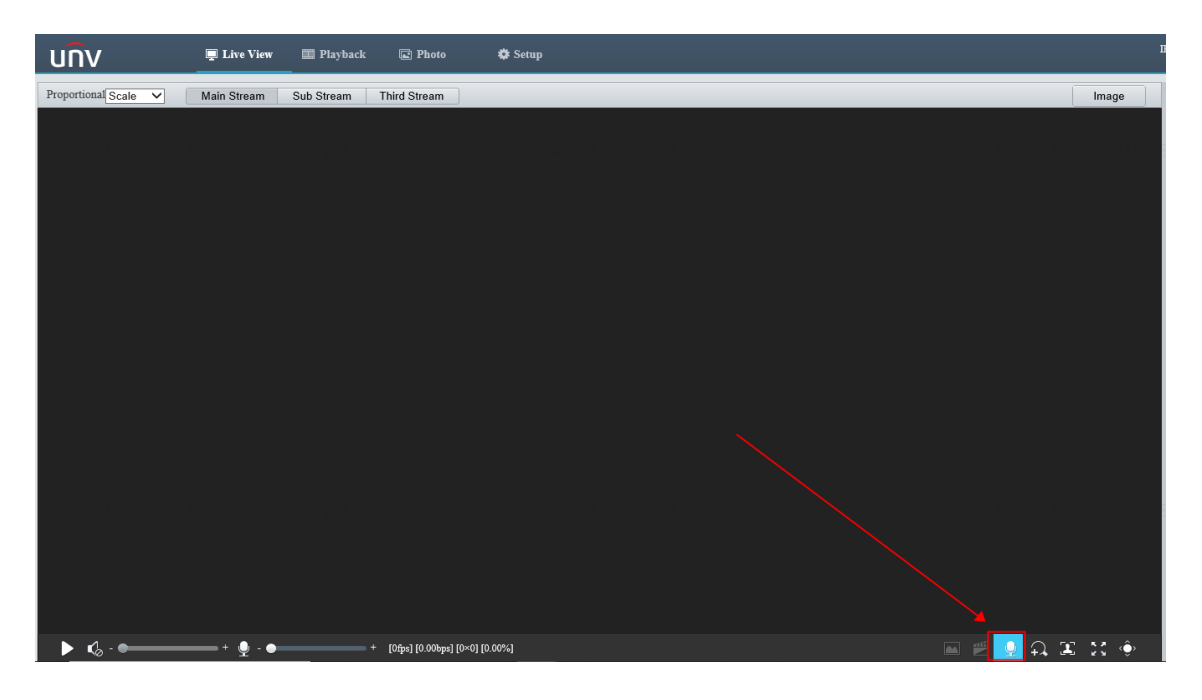

**Step 4** If you have checked all configurations but still cannot start two-way audio on the camera successfully, please send us the following information:

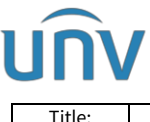

| Fitle: | How to Troubleshoot When It Failed to Do Two-way Audio on a Uniview NVR? | Version: | V1.2       |
|--------|--------------------------------------------------------------------------|----------|------------|
| oduct: | NVR                                                                      | Date     | 11/24/2023 |

- 1. Start a screen recording on your PC
- 2. Try to re-produce the issue on camera web interface
- 3. Collect the camera's diagnosis info under **Setup>System>Maintenance**

**Step 5** Send us the screen recording and camera's diagnosis info to <u>service@uniview.com</u> or contact our tech support team and send us the info directly <u>https://global.uniview.com/Support/Service\_Hotline/</u>

#### NVR's GUI/Web Interface

If you have added the camera to a Uniview NVR and wish to do two-way audio through the NVR, please verify first if two-way audio from the camera itself is good by following Steps above. If there is no problem, please check whether you can do it through the NVR.

**Step 1** Please make sure the Mic&Speaker icons are turned on on the Monitor of your NVR.

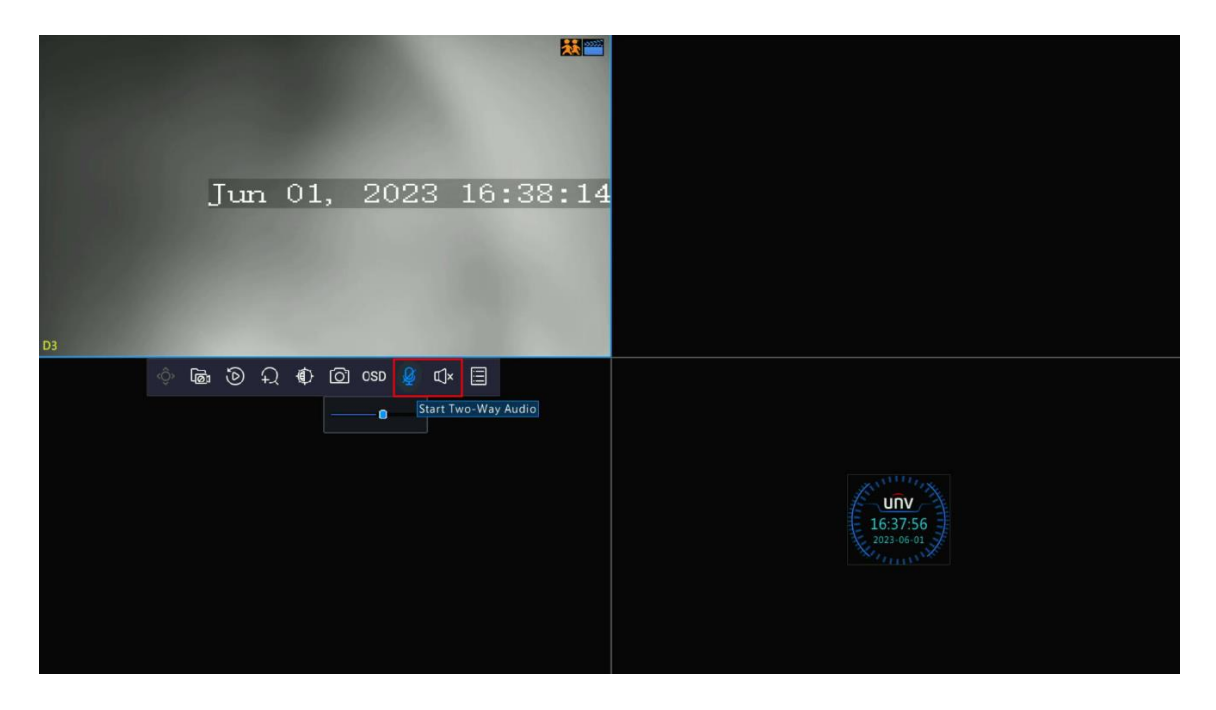

*Note:* If you wish to do two-way audio though the NVR GUI, audio in/audio out needs to be supported by the NVR for connecting an external Mic/Speaker.

**Step 2** Click the radio icon on the camera to start two-way audio on the NVR's web interface. Make sure the Mic&Speaker icons are also turned on.

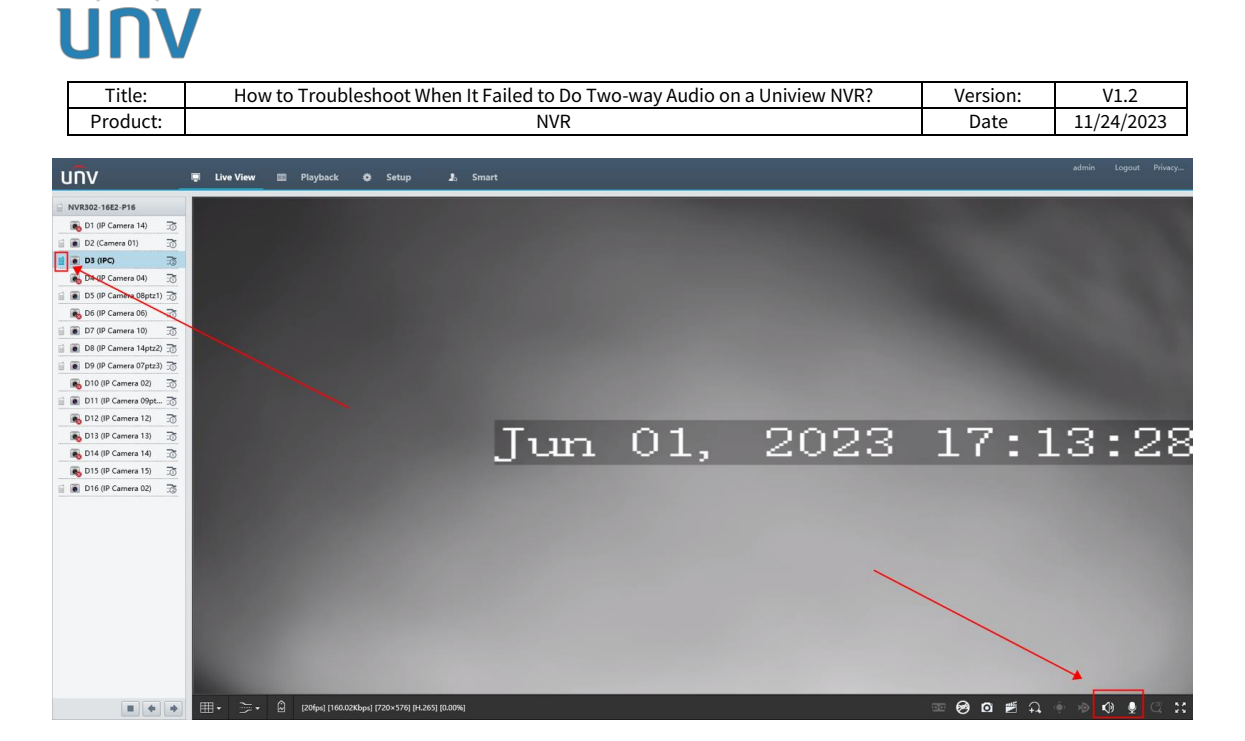

**Step 3** If you still cannot do two-way audio on the NVR, please cloud upgrade your NVR and cameras to the latest firmware to see if it can solve the problem.

- If the issue still persists, please send us the following information:
- 1. Start a screen recording on your PC
- 2. Start Packets Capture on the NVR's NIC that camera has connect to. If the camera connected to NVR POE port, please select NVR NIC 2

| บทิง              |       | 📮 Live View 🎞            | Playback 🔅 Setup         | 🦾 Smart                    |                     |                 |
|-------------------|-------|--------------------------|--------------------------|----------------------------|---------------------|-----------------|
| Client            | *     | Network Traffic          | Packet Capture           | Network Test               | Network             | PoE Port Status |
| System            | 8     | 1-7 <u>P+6D-14_b-140</u> | 71                       | 00:03.E8:6A:64:7D:         |                     |                 |
| Camera            | ~     | Select NIC               | NIC1 (172.1.90.46)       | Please select the NIC that | camera connected to |                 |
| Storage           | 8     | Packet Size(Bytes)       | 0                        | ]                          |                     |                 |
| Alarm             | *     | IP                       | ● All ○ Specify ○ Filter |                            |                     |                 |
| Alert             | ~     | Port                     | ○ All ○ Specify          | Please filter port 554     |                     |                 |
| Network           | ~     |                          | 554                      |                            |                     |                 |
| Platform          | ~     | Start Expo               | rt                       |                            |                     |                 |
| User              | ~     |                          |                          |                            |                     |                 |
| Maintenance       | *     |                          |                          |                            |                     |                 |
| Network Info      |       |                          |                          |                            |                     |                 |
| Log               |       |                          |                          |                            |                     |                 |
| HDD               |       |                          |                          |                            |                     |                 |
| Online User       |       |                          |                          |                            |                     |                 |
| Camera            |       |                          |                          |                            |                     |                 |
| Recording         |       |                          |                          |                            |                     |                 |
| Maintenance       |       |                          |                          |                            |                     |                 |
| One-Click Collect |       |                          |                          |                            |                     |                 |
| Streaming Manage  | ement |                          |                          |                            |                     |                 |
| Upgrade           | *     |                          |                          |                            |                     |                 |

3. Start a packet capture on the camera's web interface.

| itle:    | How to Troublesh           | oot When It Failed to Do | Two-way Audio on a Uniview NVR?          | Version:     | n: V1.2       |  |  |
|----------|----------------------------|--------------------------|------------------------------------------|--------------|---------------|--|--|
| duct:    |                            | NVR                      |                                          | Date         | 11/24/2023    |  |  |
| υn       | / 📮                        | Live View 📰 Playba       | ıck 🕞 Photo 🌞 Setup                      |              |               |  |  |
| Commo    | n                          | Maintenance Ne           | etwork Diagnosis About                   |              |               |  |  |
| Networ   | <b>k</b><br>00:06, R8:6A:6 | -Network Diagnosis-      | 1071 0                                   | 0:06,E8:6A:  | 64:7D:6D:14   |  |  |
| Video &  | k Audio                    | Select NIC               | NIC1 (172.1.90.237) ¥                    |              |               |  |  |
| PTZ      |                            | IP Filter                | All      Specify      Filter             |              |               |  |  |
| Image    |                            | Port Filter              | Port Filter O All O Specify  Filter Port |              |               |  |  |
| Intellig | ent                        | Custom Rules             | Inter Inter                              | ger[1~60030] | iner port 554 |  |  |
| Events   |                            | Start Capture            |                                          |              |               |  |  |
| Storage  | •                          | Natwork Dalay and I      | Paal-at Lass Tast                        |              |               |  |  |
| Securit  | у                          | Test Address             |                                          |              |               |  |  |
| System   |                            | Packet Size (Bytes)      | 64                                       |              |               |  |  |
|          | Time                       | Test Result              |                                          |              |               |  |  |
|          | Device Info                | Test                     |                                          |              |               |  |  |
| •        | Maintenance                |                          |                                          |              |               |  |  |
|          | Log                        |                          |                                          |              |               |  |  |

- 4. Re-produce the NVR can't start two way audio issues on the NVR's web interface
- 5. Stop both NVR packet capture and IPC packet capture
- Send the packet capture file, NVR's diagnosis info, NVR's log, camera's diagnosis info and the screen recording to <u>service@uniview.com</u> or contact our tech support team and send us the info directly <u>https://global.uniview.com/Support/Service\_Hotline/</u>

#### **Mobile APP**

You may do the two-way audio through the APP as well once the NVR/Camera is added to your EZView APP.

**Step 1** Please grant microphone permission for the APP on your phone settings.

**Step 2** Single tap on the two-way audio icon under **Menu>Live View** to do the talk to the camera.

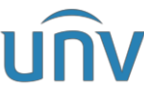

|                |         |         |           |                                        |                                                      |          | r          |
|----------------|---------|---------|-----------|----------------------------------------|------------------------------------------------------|----------|------------|
| Title:         | :       | Hov     | w to Trou | bleshoo                                | When It Failed to Do Two-way Audio on a Uniview NVR? | Version: | V1.2       |
| Produc         | ct:     |         |           |                                        | NVR                                                  | Date     | 11/24/2023 |
|                |         |         |           |                                        |                                                      |          |            |
| :=             | 1.5     |         | ہے ۔      |                                        |                                                      |          |            |
| :=             | LI      | ve view | 2         | الــــــــــــــــــــــــــــــــــــ |                                                      |          |            |
|                |         |         |           |                                        |                                                      |          |            |
|                |         |         |           |                                        |                                                      |          |            |
|                |         |         |           |                                        |                                                      |          |            |
|                |         |         |           |                                        |                                                      |          |            |
|                |         | $(\pm)$ |           |                                        |                                                      |          |            |
|                |         |         |           |                                        |                                                      |          |            |
|                |         |         |           |                                        |                                                      |          |            |
|                |         |         |           |                                        |                                                      |          |            |
|                |         |         |           |                                        |                                                      |          |            |
|                |         |         |           |                                        |                                                      |          |            |
|                |         | 1       | Low       | Q                                      |                                                      |          |            |
|                |         | Images  | Quality   | -way Aud o                             |                                                      |          |            |
|                |         |         |           |                                        |                                                      |          |            |
|                |         |         |           | D                                      |                                                      |          |            |
| Device Co Imag | ge Sett | PTZ     | Alarm Out | Resume                                 |                                                      |          |            |
|                |         |         |           |                                        |                                                      |          |            |
|                |         |         |           |                                        |                                                      |          |            |
|                |         |         |           |                                        |                                                      |          |            |
|                |         |         |           |                                        |                                                      |          |            |
|                |         |         |           |                                        |                                                      |          |            |
|                | DI      |         |           |                                        |                                                      |          |            |
|                | PI      | аураск  |           |                                        |                                                      |          |            |
|                |         |         |           |                                        |                                                      |          |            |

**Step 3** Press and hold on the two-way audio icon to do the 2-way talk to the NVR.

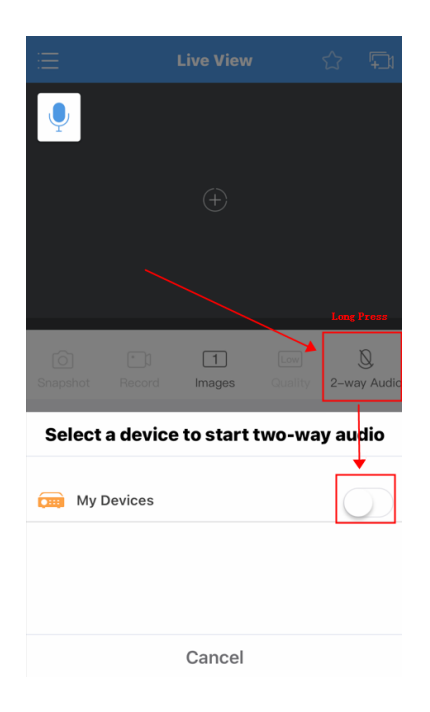

**Step 4** If all above procedures have been done and you are still having trouble, please send us the following information:

1.Start a screen recording on your phone

Enable the Log function on EZView.

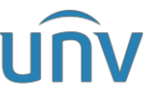

| Title:            | How to T             | roubleshoo                  | t When It F | NVR?    | Version:               | V1.2              |                |                      |                             |                                                                                                    |
|-------------------|----------------------|-----------------------------|-------------|---------|------------------------|-------------------|----------------|----------------------|-----------------------------|----------------------------------------------------------------------------------------------------|
| Product:          |                      |                             |             |         |                        | Date              | 11/24/2023     |                      |                             |                                                                                                    |
|                   |                      |                             |             |         |                        |                   |                |                      |                             |                                                                                                    |
|                   |                      | مربع                        | Ме          |         | <                      | About             |                | < User I             | Experience Program          | and the second second second second second second second second second second second second second second second |
| Me                |                      | a unv_us                    |             |         |                        |                   |                | Logs                 |                             |                                                                                                    |
| Live View         |                      |                             |             |         |                        | 0                 |                | Enable Long to reco  | rd operation data. When pr  | nhlams                                                                                                    |
| Playback          | Ð                    |                             |             |         |                        |                   |                | occur, click Send to | send us logs for diagnosis. |                                                                                                    |
|                   |                      | S My Sharing                |             | >       |                        | EZView            |                |                      |                             | Send                                                                                                    |
|                   |                      | My QR Codes                 |             |         | Version 2.             | 32.8 (Build 20230 | )726)          |                      |                             |                                                                                                    |
| P Picture & Video | ÷                    | <ol> <li>General</li> </ol> |             | >       | Charle Lindator        | The curr          | ent version is |                      |                             |                                                                                                    |
| G Favorites       |                      | Help and Feedb              | ack         | _ (a) > | Tutestal               | alrea             | dy the latest. |                      |                             |                                                                                                    |
|                   | s 🕀                  | About                       | 1           | >       | TULOTIAL               |                   |                |                      |                             |                                                                                                    |
|                   |                      | -                           | ]           |         | User Experience Progra | am                |                |                      |                             |                                                                                                    |
|                   | 6 0                  |                             | Logout      |         | Service Agreement      |                   | 2              |                      |                             |                                                                                                    |
|                   |                      |                             |             |         | Privacy Policy         |                   |                |                      |                             |                                                                                                    |
|                   | Device Conf Image Se |                             |             |         | Open Source Software   | Licenses          | >              |                      |                             |                                                                                                    |
|                   |                      |                             |             |         |                        |                   |                |                      |                             |                                                                                                    |
|                   |                      |                             |             |         |                        |                   |                |                      |                             |                                                                                                    |
|                   |                      |                             |             |         |                        |                   |                |                      |                             |                                                                                                    |
|                   |                      |                             |             |         |                        |                   |                |                      |                             |                                                                                                    |
|                   | a second             |                             |             |         |                        |                   |                |                      |                             |                                                                                                    |

2. Start Packets Capture on the NVR's External NIC.

| unv               |   | 🐺 Live View 🔲 Playback 🔽 Smart                                                                           |
|-------------------|---|----------------------------------------------------------------------------------------------------|
| Client            | ~ | Network Traffic Net Detect Network Network Statistics                                                    |
| System            | ~ | Network Delay and Packet Loss Test                                                                       |
| Camera            | ~ | Test Address                                                                                             |
| Hard Disk         | ~ | Packet Size(Bytes) 3000                                                                                  |
| Alarm             | ~ | Test Result                                                                                              |
| Alert             | ~ | Test                                                                                                    |
| Network           | ~ | Tended Codes                                                                                             |
| Platform          | ~ | Select NC NCL (172.130.240) Select the NVR's external NIC, which is connected to the router for internet |
| User              | ~ | Packet SizelBytes) 0                                                                                     |
| Maintenance       | A | IP • All Specify Filter                                                                                  |
| Log               |   |                                                                                                    |
| Online User       |   | Port In this case, the RTSP port needs to be filtered                                                    |
| Network Info      |   | Start Export                                                                                             |
| Camera            |   |                                                                                                    |
| Recording         |   |                                                                                                    |
| Maintenance       |   |                                                                                                    |
| One-Click Collect |   |                                                                                                    |
| Backup            | ~ |                                                                                                    |
|                   |   |                                                                                                    |
|                   |   |                                                                                                    |
|                   |   |                                                                                                    |
|                   |   |                                                                                                    |
|                   |   |                                                                                                    |

- 3. Please re-produce the EZview failed to start two-way audio issue on your phone
- 4. Stop NVR packet capture, **send the EZview's log, NVR packet file, NVR's diagnosis info, NVR's log and phone screen recording** to <u>service@uniview.com</u> or contact our tech support team and send us the info directly <u>https://global.uniview.com/Support/Service\_Hotline/</u>